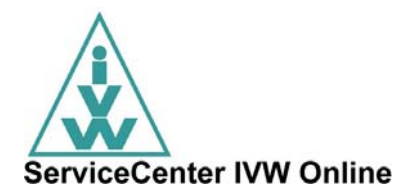

# **Checkliste IVW Ausweisung MOBILE**

für Applications – APPs

| INHALT                                               | SEITE  |
|------------------------------------------------------|--------|
| Anmeldung bei der INFOnline<br>Anmeldung bei der IVW | 1<br>1 |
| Definition native/hybride APP                        | 2      |
| Technische Umsetzung der APP                         | 3      |
| INFOnline Support Plattform                          | 4      |
| Dokumente                                            | 5      |
| Richtlinien IVW                                      | 6      |
| Kosten INFOnline<br>Kosten IVW                       | 7<br>8 |
| Kontakt                                              | 9      |

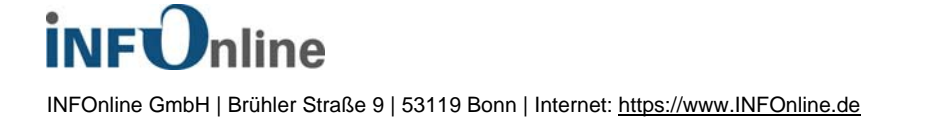

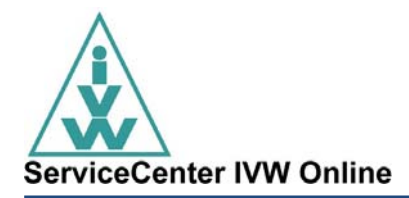

# Anmeldung für die IVW-Ausweisung MOBILE

# **iNFO**nline

- Online-Anmeldung durch den Angebotsinhaber laut Impressum ausfüllen und bestätigen
- Anmeldung einer APP unter folgendem Link: <u>https://www.infonline.de/de/kunde-werden/online-anmeldung/</u>
- Die Anmeldung muss pro APP und Betriebssystem erfolgen.
- Mit der Online-Anmeldung schließt der Angebotsinhaber einen Vertrag über die Messung eines Online-Angebots (APP) mit INFOnline ab.

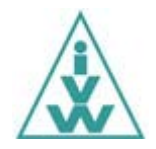

- Online-Anmeldung durch den Angebotsinhaber laut Impressum ausfüllen und bestätigen
- □ Ausdruck des Aufnahmeantrags unterschrieben an IVW mailen, faxen oder postalisch versenden.
- Anmeldung einer APP unter folgenden Link: <u>https://www.ivwonline.de/</u>
- Die Anmeldung muss pro APP und Betriebssystem erfolgen.
- D Mediadaten sind beizufügen, wenn der Link nicht online hinterlegt wurde

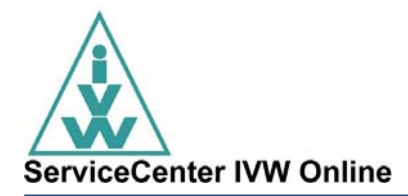

# **Definition native/hybride APP**

Eine APP wird unterschieden in native oder hybride APP.

#### Native APPs:

Eine native App ist eine Anwendung/Programm für ein mobiles Endgerät, die nicht über den Bowser läuft, sondern für das jeweilige Betriebssystem (z.B. iOS und Android) programmiert wurde.

#### Hybride APPs:

Hybride APPs bestehen aus einem nativen APP-Rahmen und einem WebView, der Webinhalte anzeigt. Um eine korrekte Messung von hybriden APPs gewährleisten zu können, muss der APP-Rahmen (die eigentlich APP) und die MEW die im WebView angezeigt wird, angemeldet werden; Sie erhalten also zwei separate Kennungen für eine hybride APP.

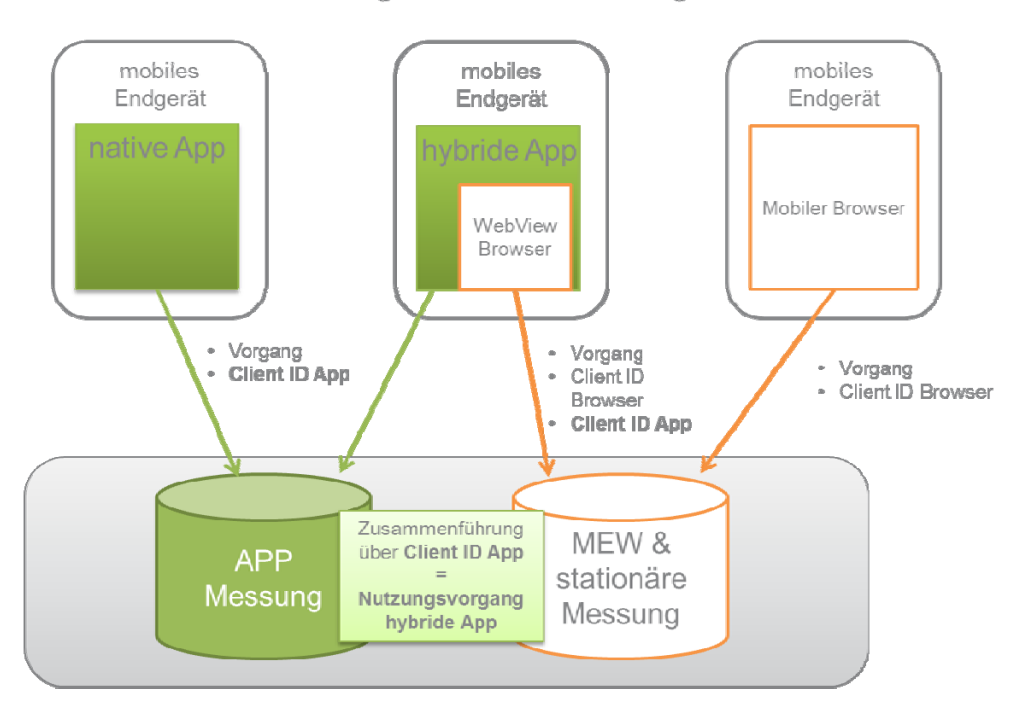

# Messung mobiler Nutzung SZM

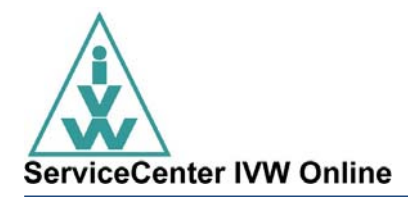

# Technische Umsetzung der APP

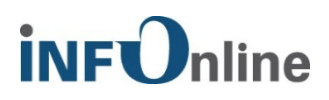

#### Download der SZM-Library (IOLib)

Die Zugangsdaten zum Download-Bereich sowie alle wichtigen technischen Dokumente und Anleitungen zur Implementierung der Library etc. werden Ihnen von INFOnline in der Einrichtungsmail zur Verfügung gestellt.

#### Unterstützte Plattformen:

Android (ab 2.3.3) iOS (iPhone, iPod touch und iPad, ab iOS Version 5.1.1) Windows Phone 8 + Windows Phone 7.5 BlackBerry (6 und 7)

Codestruktur nach KAT 2.0 und Events erarbeiten, Codes zuordnen Definieren Sie PI-auslösende Events; ordnen Sie die von Ihnen definierten Codes im Code-Management der INFOnline zu (Kunden-Center). Die Zugangsdaten zum Kunden-Center erhalten Sie mit der Einrichtungsmail der INFOnline.

□ Integration der IOLib in die APP und Implementierung der Angebotskennung

#### **D** Datenschutzerklärung und Opt-Out-Funktion einbinden

#### Einsicht der Messdaten über IDAS

In unserem neu entwickelten INFOnline Data Analyzing System werden die Messdaten (z.B. Pls, Visits) für Ihre MEW angezeigt. IDAS erreichen Sie über das Kunden Center der INFOnline.

#### □ SZM-Checker für Ihre APP

Nach der technischen Umsetzung haben Sie die Möglichkeit den SZM-Checker der INFOnline zu nutzen, um die Funktion des SZM-Tag 2.0 zu testen. Hier erhalten Sie das Manual zum SZM-Checker: https://www.infonline.de/downloads/9-1356-755/INFOnline\_Manual\_SZM-Checker.pdf verwalten.

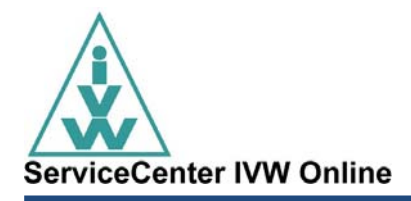

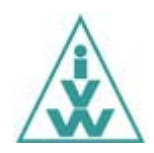

#### **Umsetzung der technischen Messung nach PI-Definition Kat 2.0:**

- Einbindung der IVW-richtlinienkonformen Messlibrary,
- Kategorisierung nach dem IVW-Kategoriensystem Kat 2.0 im Code-Management der INFOnline (Kunden Center). Hier erhalten Sie die entsprechenden IVW-Richtlinien "Kategoriensystem 2.0 für Digital-Angebote in der IVW (Anlage 2 Kat 2.0)": http://www.ivw.de/index.php?menuid=13#online,
- UND Upload im entsprechenden Store.

#### **D** Rückmeldung zur technischen Aufnahmeprüfung

Nach der technischen Umsetzung informieren Sie bitte die IVW, so dass die technische Aufnahmeprüfung bei der IVW durchgeführt werden kann.

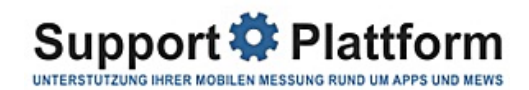

Um Ihnen den Einstieg in die mobile Messung so angenehm und einfach wie möglich zu machen, finden Sie auf unserer INFOnline Support Plattform alles rund um APPs und MEWs. Ziel ist der Austausch für und mit allen unseren Kunden und Vermarktern rund um die Nutzungsmessung mit dem SZM-System und die Beantwortung von Fragen zur mobilen Messung.

Auf der Support Plattform erhalten Sie:

- □ alle Informationen rund um die Messung von APPs und MEWs
- alle Neuigkeiten rund um die Messung von APPs und MEWs durch einen Blog
- direkte Antworten auf Fragen durch ein paar Klicks in den FAQ sowie im Glossar
- die Möglichkeit, Fragen auch einfach und direkt im Forum zu klären

Hier gelangen Sie zur Support Plattform: <u>http://support.infonline.de/</u>

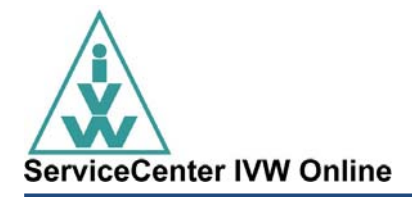

## **Dokumente**

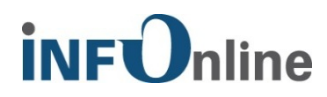

#### Vertragsunterlagen

- □ Kundenvertrag, SLA und Preisliste
- ADV (Vertrag zur Auftragsdatenverarbeitung) Aufgrund der neuen Daten, die für die mobile Nutzung erhoben werden, ist der Abschluss eines neuen ADVs notwendig.
- DSE (Datenschutzerklärung) zur Einbindung in die MEW und/oder APP inkl. dem Opt-Out

Die Vertragsunterlagen finden unter folgendem Link: <u>https://www.infonline.de/de/extra/downloads/</u>

Bitte loggen Sie sich für den Download Ihrer Vertragsunterlagen auf der Website der INFOnline ein.

#### **Technische Dokumente**

- Administration Guide (Erläuterung Umsetzung Events, die eine PI auslösen sowie das Erstellen von Codes)
- Integration Guide (Anleitung f
  ür die Implementierung von Libraries in die APPs sowie die Alternativlösung f
  ür hybride APPs)
- SZM-Manual inkl. den Technischen Informationen (Anleitung zur Implementierung des SZM-Tags in MEWs)
- □ KAT 2.0 (Erläutert das neue Kategorienmodell 2.0 von IVW und AGOF)
- Manuals f
  ür SZM-Checker (Erl
  äuterung der Handhabung des SZM-Checkers sowie der Durchf
  ührung der Funktionstests f
  ür MEWs)
- Support- Plattform (Informationen, die Ihnen direkt online zur Verfügung gestellt werden in Form von FAQ's, Wiki, Forum und Blog)

Guides und Manuals in Deutsch und Englisch finden unter folgendem Link: <u>https://www.infonline.de/de/extra/downloads/app-mew/</u>

02.4.2014

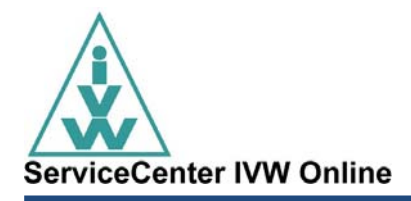

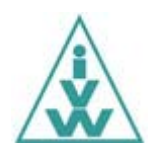

#### **IVW-Richtlinien**

- □ IVW-Richtlinien für Online-Angebote
- Definitionen und technische Erläuterungen (Anlage 1 Kat 2.0)
- □ Kategoriensystem 2.0 für Digital-Angebote in der IVW (Anlage 2 Kat 2.0)
- Maßnahmen und Sanktionen bei fehlender Richtlinienkonformität eines Angebots im Bereich Online-Medien der IVW (Anlage 3)
- D Nutzungsbedingungen für die IVW-Ausweisung der gemessenen Nutzungsdaten

Alle Dokumente finden Sie unter http://www.ivw.de/index.php?menuid=13#online

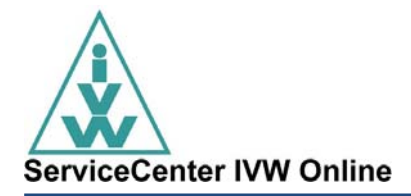

### Kosten

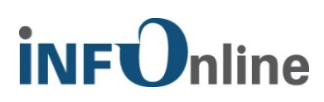

Für bis zu 149.999 PageImpressions pro Monat gelten für die Messung eines Online-Angebots drei Preisstufen:

| PageImpressions pro Monat | Jahrespreis in €für 2014 |
|---------------------------|--------------------------|
| 0 bis 49.999              | 150,00                   |
| 50.000 bis 99.999         | 245,00                   |
| 100.000 bis 149.999       | 350,00                   |

Für Online-Angebote mit 150.000 PageImpressions monatlich oder mehr errechnet sich der Preis nach der folgenden Formel:

**Durchschnitt über die monatlichen PageImpressions des 2. Quartals des Vorjahres**<sup>0,51</sup> (bei bestehenden Online-Angeboten)</sup>

bzw.

# Anzahl der PageImpressions des letzten vollständigen Monats der Testphase<sup>0,51</sup> (bei neuen Online-Angeboten)

Daraus ergibt sich eine parabelförmige Verlaufskurve der Preise, wodurch sich bei einer Steigerung der gemessenen Seitenzugriffe (PageImpressions) auch eine steigende Rabattierung ergibt. D.h. der insgesamt zu zahlende Betrag erhöht sich zwar, gleichzeitig sinkt aber auch der Preis der einzelnen gemessenen PageImpression.

Nachfolgend einige Beispiele zur Berechnung der Jahresgebühr ab 150.000 PageImpressions pro Monat:

| 250.000 PageImpressions:   | 250.000 <sup>0,51</sup> =   | 566,17 Euro Jahresgebühr zzgl. MwSt   |
|----------------------------|-----------------------------|---------------------------------------|
| 570.000 PageImpressions:   | 570.000 <sup>0,51</sup> =   | 861,98 Euro Jahresgebühr zzgl. MwSt   |
| 1.265.856 PageImpressions: | 1.265.856 <sup>0,51</sup> = | 1.294,84 Euro Jahresgebühr zzgl. MwSt |

Zur genauen Berechnung Ihrer Jahresgebühr nutzen Sie bitte unseren Kostenkalkulator: https://www.infonline.de/de/kunde-werden/preisgestaltung/kostenkalkulator/

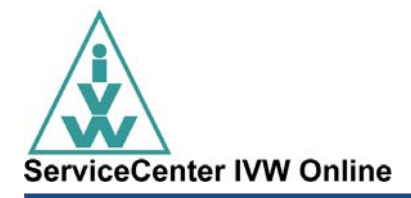

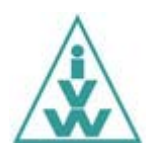

#### 1. IVW-Beitragsstaffel für die Prüfung von App-Angeboten (Jahresbeitrag)

Anbieter von App-Angeboten entrichten für jedes der IVW-Prüfung angeschlossene App-Angebot einen Jahresbeitrag, der sich nach der durchschnittlichen Zahl der monatlichen PageImpressions des letzten Quartals des Vorjahres richtet, entsprechend folgender Staffelung:

| - | ab 10.000.001 PIs nach der Formel | Pls <sup>0,533</sup><br>9,14 |        |
|---|-----------------------------------|------------------------------|--------|
| - | von 1.000.001 bis 10.000.000      | Pls                          | 580, € |
| - | bis 1.000.000                     | Pls                          | 290, € |

- höchstens aber einen Jahresbeitrag in Höhe von 3.500,-- €.

#### 2. Neuaufnahme von App-Angeboten

Der einmalige Aufnahmebeitrag für jedes App-Angebot beträgt 120,-- €. Dieser Betrag halbiert sich für jedes weitere App-Angebot, das vom selben IVW-Mitglied zeitgleich (d.h. am selben Tag) angemeldet wird.

Jedes App-Angebot, das neu in die IVW aufgenommen wird, entrichtet zusätzlich zum Jahresbeitrag für die obligatorische Aufnahmeprüfung einen einmaligen Beitrag in Höhe von 50 % eines vollen Jahresbeitrags, mindestens aber 150,-- € und höchstens 350,-- €.

Bemessungsgrundlage für den Jahresbeitrag ist bei neu aufgenommenen App-Angeboten (abweichend von Ziffer 1) der erste ausgewiesene vollständige Messmonat.

Die aktuellen IVW-Beitragsordnungen finden Sie unter: <u>http://www.ivw.de/index.php?menuid=13#online</u>

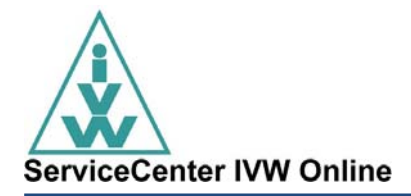

# Kontakt

Für Fragen stehen Ihnen auch unsere einzelne Service Center gerne zur Verfügung:

ServiceCenter IVW Online 0800 / 58 917 88 servicecenter@ivw-online.de

INFOnline Service & Support 0228 / 410 29 77 service@INFOnline.de

Diese Dokument wurde erstellt von:

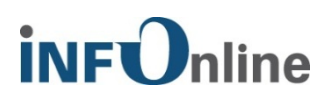

INFOnline GmbH Forum Bonn Nord Brühler Str. 9 53119 Bonn

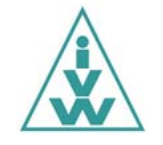

Informationsgemeinschaft zur Feststellung der Verbreitung von Werbeträgern e.V. Am Weidendamm 1A 10117 Berlin

Version: 2.3